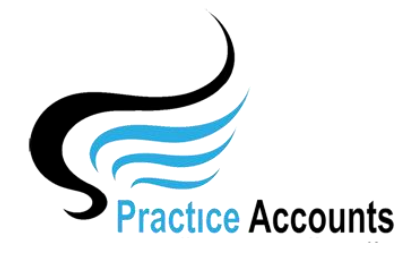

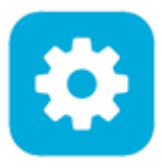

## Medical Centre Details

| Close E dit S ave                                                                                                    |              |                                                                           |                       |                     |
|----------------------------------------------------------------------------------------------------|--------------|---------------------------------------------------------------------------|-----------------------|---------------------|
| ABN No ACN No Business Name                                                                                                    |              | Business II                                                               | D Business Short Name |                     |
| 12 345 678 912 123 456 789 ABC Medical Centre Pty Ltd                                                                                                    |              | ABC                                                                       | BC ABC Medical Centre |                     |
| Address line 1 Address line 2                                                                                                    |              | Suburb State Post Code                                                    |                       |                     |
| Unit 4 1 Tes                                                                                                    | st Lane      | Te                                                                        | estville              | NSW 🗸 2222          |
| Main Tel No     Main Fax     Mobile Tel No     System Start Date     01/07/2021                                                                                                    |              |                                                                           |                       |                     |
| 02 123 456 789 02 123 456 790                                                                                                    | Loca         | Location of LOGO C:\Logos\ABCLogo.bmp                                     |                       |                     |
| EMail Address Web Address                                                                                                    | Only         | Only Use LOGO in Reports 🔽 Logo Size (max 2.5cm H x 3.5cm W)              |                       |                     |
| info@abcmedical.com.au www.abcmedical.com.au                                                                                                    |              | Enable ON-Account Payments for Practitioners 🔽 Do Not Auto-Pay Practice 🔽 |                       |                     |
|                                                                                                    |              |                                                                           |                       |                     |
| GST Tax %   GST Multiplier   Practice Fee Description     10   1.1   Service Fees     Practitioner Invoice Practice Fee Description - Use ctrl + enter keys to add lines   Practitioner Invoice Notes - brief notes at the bottom of the invoice adjacent to the Invoice total - Use ctrl + enter keys to add lines |              |                                                                           |                       |                     |
| Practice Service Fees Please refer to the Practitioner Summary for a detailed breakdown of the Patient fees                                                                                                    |              |                                                                           |                       |                     |
| Email Sender Address Email SMTP Address                                                                                                    | SMTP Port SS | L/TLS Email                                                               | SMTP User Name        | Email SMTP Password |
| manager@abcmedical.com.au abcmedical.com.au                                                                                                    | 587          | abcm                                                                      | edical                | Abc123              |
| EFT (aba file)<br>Creation Details Bank BSB No Bank Account No Bank Code (eg ANZ) Bank Customer Name Bank FI ID Payment Description   123-456 123456789 ANZ ABC Medical Centre Pty Ltd 000000 Net Fees                                                                                                    |              |                                                                           |                       |                     |
| Calculate Practice Fees Using: Calculate Practice Fees By: Cash Received Dest Practice Billing                                                                                                    | <u></u> 29   |                                                                           |                       |                     |

After installation of Practice Accounts, this form will only have defaults set as:

Single Fee % (ticked) Cash Received (ticked) System Start Date – 01/01/9999 Make Practitioner Summary the Tax Invoice (ticked) No message Beep (ticked) Do Not Auto-Pay Practice (ticked)

Click the Edit button to configure this form.

Follow this sequence:

- Enter the ABN, Business name, Business ID Name and Business Short Name
- The Address and other contact details can be added as time permits
- Change the System Start date to your desired commencement date
- If your Practice only has different fee percentages for your Practitioner for ALL patient items, then tick the 'Single Fee %' box

- However, if your Practice has a different fee percentage for certain Item numbers, then tick the 'Multiple Fee %' box. PA will then first calculate those certain Items at the special fee percentage and then calculate the fees for all other remaining Items at the 'General' fee percentage rate
- If your Practice pays Practitioners based on banked Patient receipts, then tick the 'Cash Received' box.
- However, if your Practice pays Practitioners based on when the Patient fee invoice is created in Best Practice, regardless of when the invoice is paid, then tick the 'Best Practice Billings' box
- If you have a logo, within the size dimensions noted on the above form, then enter, the location
- If you intend to pay your Practitioners 'Progress Payments' during a pay period, then tick the 'Enable On-Account Payments for Practitioners' box. By ticking this box, you will be able to enter default amounts and/or ad-hoc amounts further details in the 'Payments' user help guide.
- If each time that you complete a Payment run for your Practitioners, you may or may not wish to also pay any amount owing to the Practice. If you do wish to also pay the Practice, untick the box. Ticking or un-ticking this box will only automatically tick or un-tick the 'PAY' box when making payments further details in the 'Payments' user help guide.
- Provided the Practice ABN has been entered in the 'ABN No' box on the above form, the most informative Tax Invoice for Practitioners is the Practitioner Summary report. A generic Tax invoice can also be generated in PA if that is a Practice requirement. Leave the box ticked for the Tax invoice, BAS and details report to be issued to your Practitioners – further details in the 'Practitioner Statements' user help guide.
- Ticking or un-ticking the 'No Message Beep' box will either make a sound when messages appear in BP or remain muted.
- The 'GST Tax %' box and the 'GST Multiplier box' should only be changed if and when the government make a change to the current GST Regime.
- If different to the default, change the wording in the 'Practice Fee Description' box as an example it could be licence fees, administration fees etc.
- If you do decide to issue generic Tax invoices, then you would need to add wording along the lines of what has been written in the above form. Otherwise, leave the boxes blank.
- Provided email addresses have been entered in each Practitioner's name record, it is possible to email the Practitioner Summary and other reports directly to your Practitioners. Although, it is only a matter of entering the relevant details in the Email boxes on the above form, it usually requires your IT support people to provide the details to avoid your normal email server rejecting emails sent through their SMTP gateway.
- If you wish to create EFT files (known in the banking world as aba files) for payments to be made to your Practitioners (PA only creates the file you would need to then use your bank's internet upload procedure to load the file ready for payment authorisation) The Bank FI ID code is only needed for certain banks unless you know a specific code, enter six zeros any error will be advised by the Bank's software when you attempt to upload the aba file.

**NOTE** – Changes to this form will, in most instances, require you to close and re-open Practice Accounts so that the changes that you made will be updated in certain tables in the PA database.

## Fee Method Change

Although a change from Single Fee % to Multiple Fee % and vice versa can be made at any time, it is imperative that you consider the cut-off date before implementing the proposed change.

For example, you may have imported and calculated BP receipts for a period that is say 3 days after the last Practitioner Payments run. Changing the Fee % will not re-calculate amounts for those 3 days. In such instances, if required, a manual adjustment would need to be created in PA.